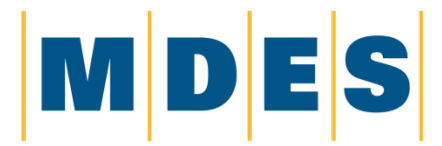

MISSISSIPPI DEPARTMENT of EMPLOYMENT SECURITY

# **Employee Mass Layoff Guide**

# 1st Time Employee: Create ID and Password

The MS Unemployment Program requires that individuals seeking unemployment payments must file a weekly certification. In order to complete the weekly certification, a User ID and Password is required.

Employees who have not previously logged into the ReEmployMS Unemployment system will need to create their User ID and Password. To begin the process, go to the MDES website <u>www.mdes.ms.gov</u>. From the website please follow the below instructions.

### 1. Select Individuals: Unemployment Insurance Services>

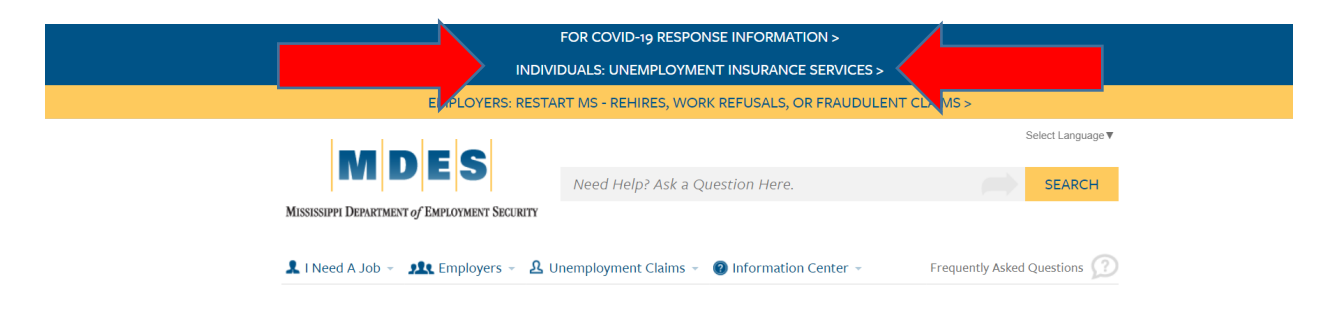

2. The ReEmployMS login screen for unemployment insurance will be displayed. Select the *Login* link.

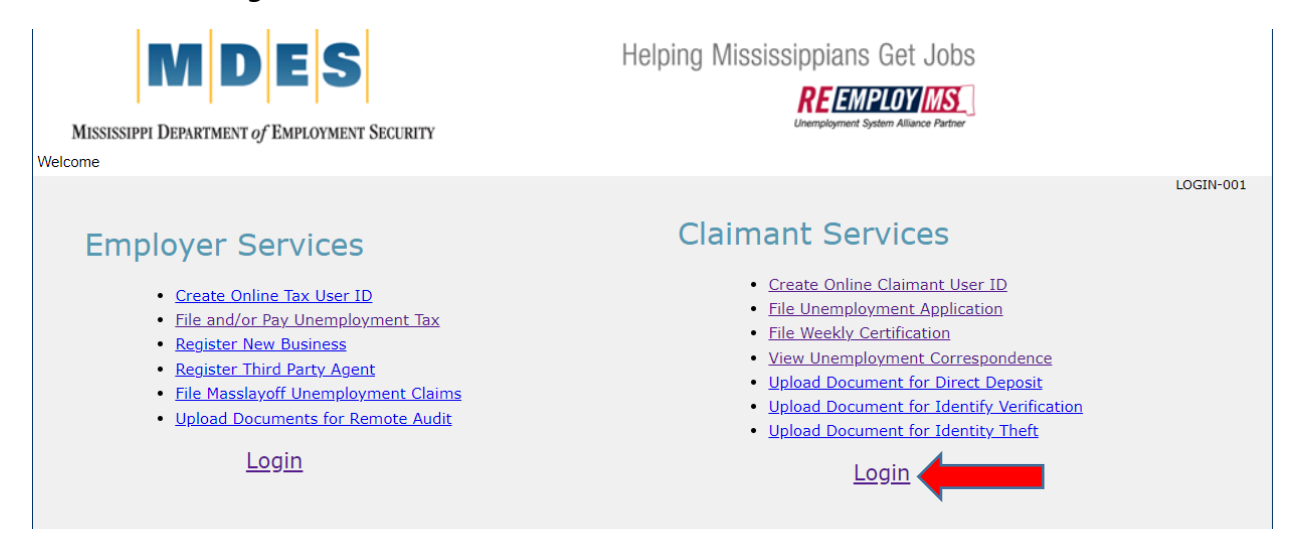

### 3. Enter all information and Select Next

| MISSISSIPPI DEPARTMENT of EMPLOYMENT SECURITY<br>Welcome | Helping Mississippians Get Jobs<br><b>REEMPLOY MS</b><br>Unemployment System Alliance Partner                |        |
|----------------------------------------------------------|----------------------------------------------------------------------------------------------------|--------|
|                                                          | UNEW USER Sign Up * Required Information                                                                     | SR-003 |
| 1. *<br>2. *<br>3. *<br>4.<br>5. *<br>6. *               | * SSN   * Confirm SSN   * Confirm SSN     * First Name   Middle Initial   * Last Name   * Date of Birth   MM |        |
| Cancel                                                   | l'm not a robot<br>reCAPTCHA<br>Privaoy - Terma<br>Next>                                                     |        |

## 4. Enter all information and Select Next

Password must be 8 to 15 characters and include one lower case letter, one upper case letter, one number and one character (!@#\$\*.\_).

| MISSISSIPPI DEPARTMENT of EMPLOYMENT SECURITY<br>Welcome                                  | Helping Mississippians Get Jobs                                |
|-------------------------------------------------------------------------------------------|----------------------------------------------------------------|
| Cr                                                                                        | USR-011<br>eate User ID and Password<br>* Required Information |
| <ol> <li>Create User ID<br/>(Must be 6-30 characters that you can remember and</li> </ol> | it must begin with a letter.)                                  |
| 2. * Create Password<br>(Case sensitive)                                                  | $\odot$                                                        |
| 3. * Confirm Password<br>(Case sensitive)                                                 |                                                                |
| The following question will be used to reset your passw                                   | ord if you forget it                                           |
| 4. * Security Question 1                                                                  | -Select-                                                       |
| 5. * Answer 1<br>(Case sensitive)                                                         |                                                                |
| 6. * Security Question 2                                                                  | -Select-                                                       |
| 7. * Answer 2<br>(Case sensitive)                                                         |                                                                |
| 8. * Security Question 3                                                                  | -Select-                                                       |
| 9. * Answer 3<br>(Case sensitive)                                                         |                                                                |
| 10. * Enter Email Address                                                                 |                                                                |
| 11. * Confirm Email Address                                                               |                                                                |

# **Employee Weekly Certification Process**

The Unemployment Program requires that individuals seeking unemployment payments must file a weekly certification. Weekly certifications are required for each week that you are not working or the weekly hours are reduced due to the business shutdown or partial shutdown. Weekly certifications are filed on the Sunday or Monday after each week you are not working or that you worked reduced hours.

Example: Business is shutdown from Sunday, March 21, 2021 through Saturday, March 27, 2021. You would file your weekly certification on Sunday, March 28 or Monday, March 29.

The weekly certification process is available online at <u>www.mdes.ms.gov</u>. After accessing the website please follow the below instructions.

### 1. Select Individuals: Unemployment Insurance Services>

|                                               | FOR COVID-19 RESPONSE INFORMATION >         |                              |  |
|-----------------------------------------------|---------------------------------------------|------------------------------|--|
|                                               | DUALS: UNEMPLOYMENT INSURANCE SERVICES      | 5>                           |  |
| E PLOYERS: RESTAI                             | RT MS - REHIRES, WORK REFUSALS, OR FRAUDU   | JLENT CL MS >                |  |
| MDEC                                          |                                             | Select Language ♥            |  |
|                                               | Need Help? Ask a Question Here.             | SEARCH                       |  |
| MISSISSIPPI DEPARTMENT of EMPLOYMENT SECURITY |                                             |                              |  |
| L I Need A Job 👻 👥 Employers 👻 🖳 U            | nemployment Claims 👻 🕐 Information Center 👻 | Frequently Asked Questions 🕥 |  |

2. The ReEmployMS login screen for unemployment insurance will be displayed. Select *Login*.

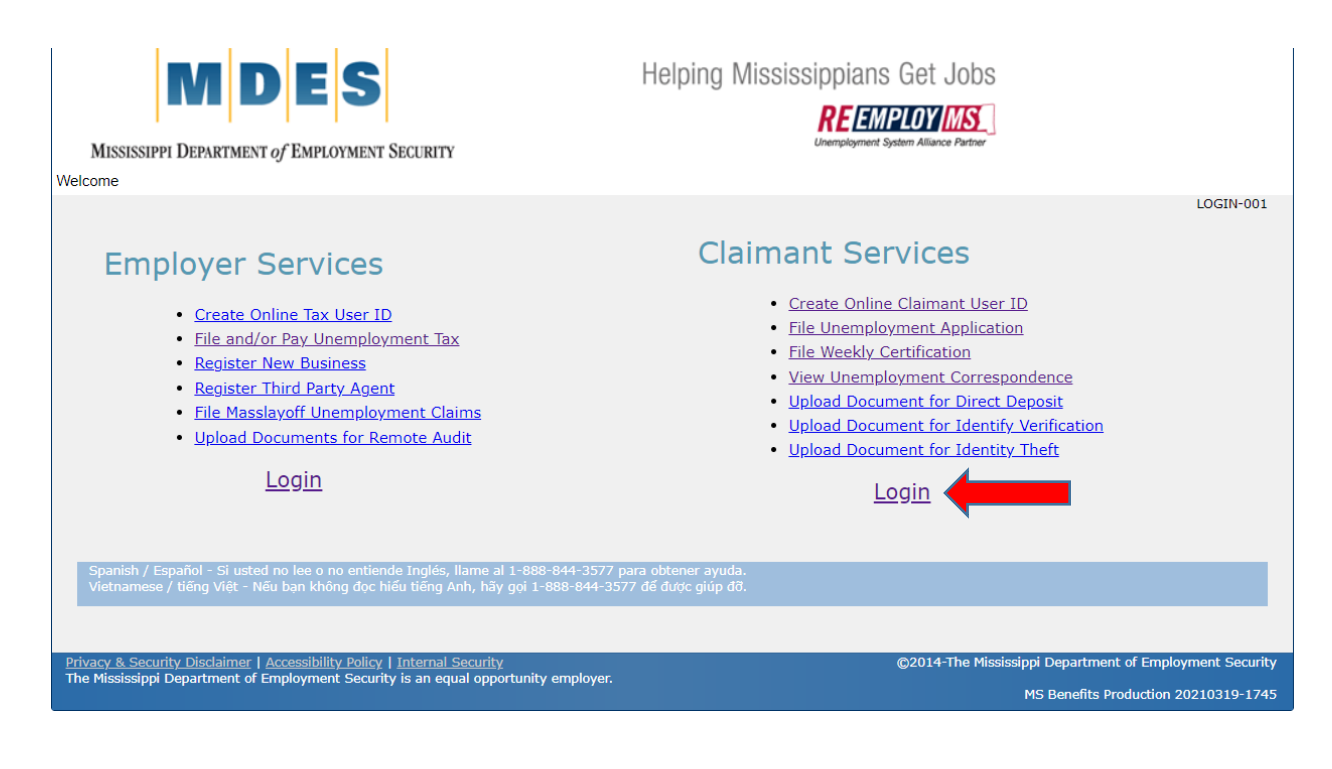

3. Login with your Username and Password

| MISSISSIPPI DEPARTMENT of Employment Security | MISSISSIPPI<br>Works | Helping Mississippians Get Jobs |
|-----------------------------------------------|----------------------|---------------------------------|
| Username:                                     |                      |                                 |
| Forgot Username?                              |                      |                                 |
| Password:                                     | <b>A</b>             |                                 |
| Forgot Password?                              |                      |                                 |
| I'm not a robot                               |                      |                                 |
| Sign in                                       |                      |                                 |

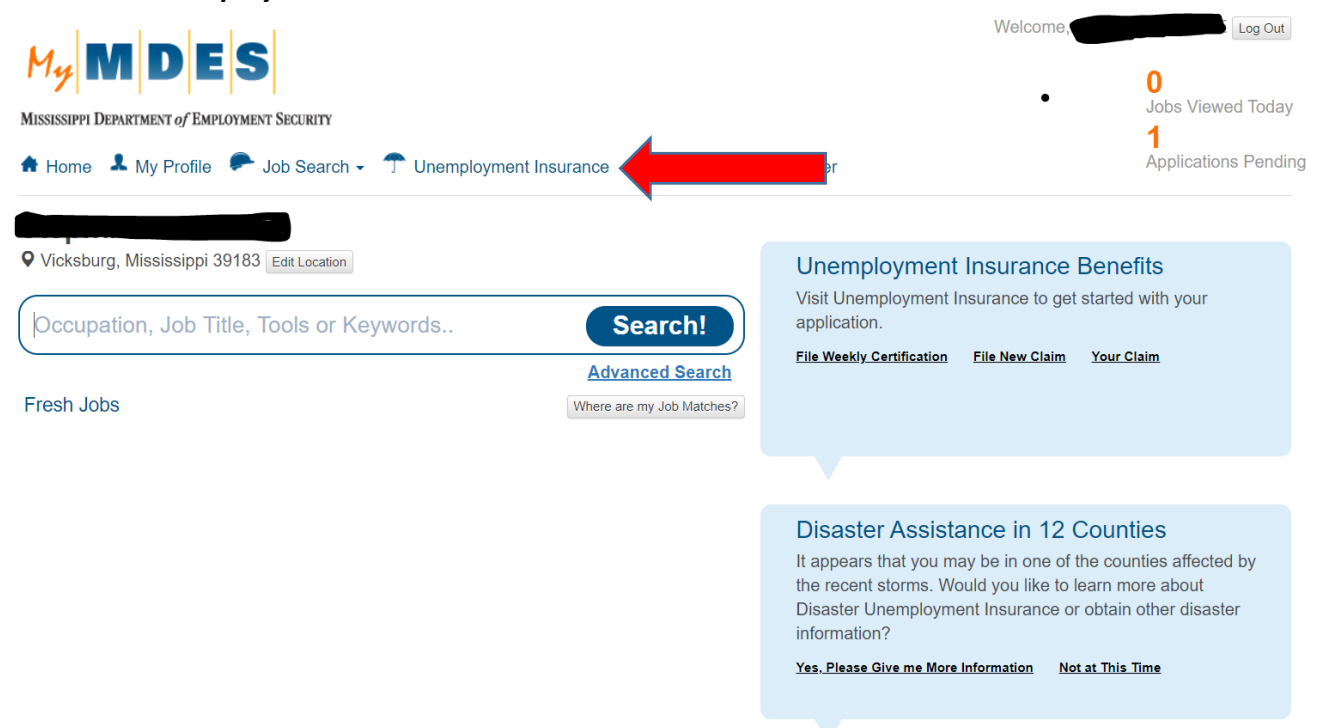

4. Select Unemployment Insurance

5. Your home screen will be displayed. Select *File a Weekly Certification* 

| AT                                                                                      | Unemployment Claim *       Weekly Certification *       Update Address       Benefit Maintenance *       Make Repayment *       Inquiry *       Correspondences *         File Appeal *       View & Print 1099 *       Provide PUA Proof of Earnings       Provide PUA Proof of Employment       File Appeal * | V |  |  |
|-----------------------------------------------------------------------------------------|----------------------------------------------------------------------------------------------------|---|--|--|
| AT                                                                                      | File an Unemployment Claim                                                                                                    | / |  |  |
| File a Weekly Certification<br>Update Payment information (Debit Card / Direct Deposit) |                                                                                                    |   |  |  |
| AT <u>Your Information Screen</u><br><u>View Correspondence</u>                         |                                                                                                    |   |  |  |
| AT                                                                                      | Provide PUA Proof of Earnings                                                                                                    |   |  |  |
|                                                                                         | Recent Six Weekly Certifications                                                                                                    |   |  |  |
| AT                                                                                      | Your Last Six Weekly<br>Certifications         Process<br>Date         Status         Paid<br>Amount (\$)         Additional Paid<br>Amount (\$)         Payment Method<br>(If blank, no payment has<br>occurred)                                                                                               | V |  |  |

#### 6. Answer all questions.

Answer YES to question #1 and #2 if the only reason you were off work was due to the business shutdown. Enter the date you are scheduled to return to work. Select *Next*.

| * Required In                                                                                                    | formation                                                                                                    |                                                                                  |
|----------------------------------------------------------------------------------------------------|----------------------------------------------------------------------------------------------------|----------------------------------------------------------------------------------|
| Claimant SSN<br>Address                                                                                                    | Claimant Name                                                                                                    |                                                                                  |
| Answer the following que<br>Sunday, February 14, 2021 - S                                                                                                    | <b>estions for the w</b><br>Saturday, February                                                                                                    | <b>eek of:</b><br>20, 2021.                                                      |
| Providing false informatio                                                                                                    | n is punishable by lav                                                                                                    | v.                                                                               |
| 1. * Were you physically able to work?                                                                                                    |                                                                                                    | OYes ○No                                                                         |
| 2. * Were you available for work?                                                                                                    |                                                                                                    | ◯ Yes ◯ No                                                                       |
| (If the only reason you were not available last week was do<br>the winter weather select Yes.)                                                                                                    | ue to                                                                                                    |                                                                                  |
| THE ANSWERS YOU PROVIDE BELOW WILL BE<br>EMPLOYERS. INTENTIONALLY MISREPRESENTIN<br>UNEMPLOYMENT PAYMENTS.                                                                                                    | CONFIRMED WITH<br>NG INFORMATION                                                                                                    | HALL MISSISSIPPI<br>WILL <u>STOP</u> YOUR                                        |
| THE ANSWERS YOU PROVIDE BELOW WILL BE<br>EMPLOYERS. INTENTIONALLY MISREPRESENTIN<br><b>UNEMPLOYMENT PAYMENTS</b> .<br>3. * Did you refuse any offer of work between Sunday, Februar<br>Saturday, February 20, 2021?                                                                                                    | CONFIRMED WITH<br>NG INFORMATION<br>y 14, 2021 and                                                                                                    | HALL MISSISSIPPI<br>WILL STOP YOUR                                               |
| THE ANSWERS YOU PROVIDE BELOW WILL BE<br>EMPLOYERS. INTENTIONALLY MISREPRESENTIN<br>UNEMPLOYMENT PAYMENTS.<br>3. * Did you refuse any offer of work between Sunday, February<br>Saturday, February 20, 2021?<br>(Refusing a job offer may result in a Disqualification and an O                                                                                                    | CONFIRMED WITH<br>NG INFORMATION<br>y 14, 2021 and<br>Overpayment.)                                                                                                    | HALL MISSISSIPPI<br>WILL <u>STOP</u> YOUR                                        |
| THE ANSWERS YOU PROVIDE BELOW WILL BE<br>EMPLOYERS. INTENTIONALLY MISREPRESENTIN<br>UNEMPLOYMENT PAYMENTS.<br>3. * Did you refuse any offer of work between Sunday, Februar<br>Saturday, February 20, 2021?<br>(Refusing a job offer may result in a Disqualification and an O<br>4. * Did you perform any work between Sunday, February 14, 2<br>February 20, 2021?                                                                                                    | CONFIRMED WITH<br>NG INFORMATION<br>y 14, 2021 and<br>Overpayment.)<br>2021 and Saturday,                                                                                                    | H ALL MISSISSIPPI<br>WILL <u>STOP</u> YOUR                                       |
| THE ANSWERS YOU PROVIDE BELOW WILL BE<br>EMPLOYERS. INTENTIONALLY MISREPRESENTIN<br><b>UNEMPLOYMENT PAYMENTS.</b><br>3. * Did you refuse any offer of work between Sunday, February<br>Saturday, February 20, 2021?<br>(Refusing a job offer may result in a <b>Disqualification</b> and an <b>O</b><br>4. * Did you perform any work between Sunday, February 14, 2<br>February 20, 2021?<br>(You MUST report any work performed even if you have not bee<br>report work will result in an <b>Overpayment of Unemployment<br/>Investigation</b> .)                                                            | CONFIRMED WITH<br>NG INFORMATION<br>y 14, 2021 and<br>Overpayment.)<br>2021 and Saturday,<br>an paid yet. Failure to<br>and a Fraud                                                                                                    | H ALL MISSISSIPPI<br>WILL <u>STOP</u> YOUR                                       |
| THE ANSWERS YOU PROVIDE BELOW WILL BE<br>EMPLOYERS. INTENTIONALLY MISREPRESENTIN<br>UNEMPLOYMENT PAYMENTS.<br>3. * Did you refuse any offer of work between Sunday, Februar<br>Saturday, February 20, 2021?<br>(Refusing a job offer may result in a Disqualification and an O<br>4. * Did you perform any work between Sunday, February 14, 2<br>February 20, 2021?<br>(You MUST report any work performed even if you have not bee<br>report work will result in an Overpayment of Unemployment<br>Investigation.)<br>5. * Do you have a definite date to return to FULL TIME employ                         | CONFIRMED WITH<br>NG INFORMATION<br>y 14, 2021 and<br>Overpayment.)<br>2021 and Saturday,<br>an paid yet. Failure to<br>and a Fraud                                                                                                    | H ALL MISSISSIPPI<br>WILL <u>STOP</u> YOUR                                       |
| <ul> <li>THE ANSWERS YOU PROVIDE BELOW WILL BE EMPLOYERS. INTENTIONALLY MISREPRESENTINU UNEMPLOYMENT PAYMENTS.</li> <li>3. * Did you refuse any offer of work between Sunday, Februar Saturday, February 20, 2021?<br/>(Refusing a job offer may result in a Disqualification and an O</li> <li>4. * Did you perform any work between Sunday, February 14, 2 February 20, 2021?<br/>(You MUST report any work performed even if you have not bee report work will result in an Overpayment of Unemployment Investigation.)</li> <li>5. * Do you have a definite date to return to FULL TIME emploa.</li> </ul> | CONFIRMED WITH<br>NG INFORMATION<br>(14, 2021 and<br>(14, 2021 and<br>(14, 2021 and (14))<br>(2021 and Saturday,<br>(15))<br>(2021 and Saturday,<br>(15))<br>(2021 and Saturday,<br>(16))<br>(2021 and Saturday,<br>(16))<br>(2021 and Saturday | ALL MISSISSIPPI<br>WILL <u>STOP</u> YOUR<br>Yes No<br>Yes No<br>MM / DD / YYYY 0 |

7. Enter the last 4 of your social security number certifying that all answers are correct. Select *Submit.* 

|                                                                                                    |                                                                                                    | WC-010 |  |
|----------------------------------------------------------------------------------------------------|----------------------------------------------------------------------------------------------------|--------|--|
|                                                                                                    |                                                                                                    |        |  |
|                                                                                                    |                                                                                                    |        |  |
|                                                                                                    | Weekly Certification and Work Search Record Acknowledgement<br>* Required Information                                                       |        |  |
|                                                                                                    | Claimant SSN Claimant Name                                                                                                    |        |  |
|                                                                                                    |                                                                                                    |        |  |
|                                                                                                    |                                                                                                    |        |  |
| Certification                                                                                                    | Details                                                                                                    |        |  |
| 1.                                                                                                    | Were you physically able to work?                                                                                                    | Yes    |  |
| 2.                                                                                                    | Were you available for work?                                                                                                    | Yes    |  |
| 3.                                                                                                    | Did you refuse any job offer or job referral?                                                                                               | No     |  |
| 4.                                                                                                    | Did you perform any work?                                                                                                    | No     |  |
| 5.                                                                                                    | Have you returned to full time employment?                                                                                                  | No     |  |
|                                                                                                    |                                                                                                    |        |  |
| Acknowledgement                                                                                                    |                                                                                                    |        |  |
| MDES audits the information you provided to verify its accuracy. Failure to properly report any earnings may result in an overpayment, garnishment of future wages, and/or prosecution in Federal and/or State courts.                                                                                                    |                                                                                                    |        |  |
|                                                                                                    | If you submit an application online, a copy of the confirmation page or email should be retained as verification of the online work search. |        |  |
| The information that I have provided is true to the best of my knowledge. I have neither applied for, nor received<br>Unemployment Insurance benefits for the week beginning <b>Sunday, March 29, 2020</b> and ending <b>Saturday, April 04,</b><br><b>2020</b> from any other State, the United States, or Canada, except as claimed. This claim is made with my full knowledge that the law provides penalties for making false statements or concealing material facts to obtain or increase benefits. |                                                                                                    |        |  |
| The certification is made with full knowledge that the law provides penalty for making false statements<br>or concealing material facts to attain or increase benefits.<br>* Enter the last four (4) digits of your SSN as your electronic signature verifying that you have read and<br>understood the Acknowledgement statement above.                                                                                                    |                                                                                                    |        |  |

Your weekly certification has been filed and you have completed the process. If you are eligible, payment will occur within the next two business days. Payment will be made on your state issued debit card or by direct deposit, if you have previously been approved for direct deposit.

Weekly certification status is viewable on your home page.

Page 6 of 6